# CC-05-16 annex B

5<sup>th</sup> Compliance Committee Meeting 1-3 July 2021

8<sup>th</sup> Meeting of the Parties (MoP8) 5-9 July 2021 (online)

SIOFA Meeting's modalities Forums guidelines

# **SIOFA Secretariat**

## Abstract

This document presents a guideline to the meeting forums

## ANNEX B SIOFA FORUM INSTRUCTIONS

This document is a guideline to use of the forums opened by the SIOFA Secretariat in relation to the meetings. Note that as the forums evolve, the screenshots provided here may not be up-to-date.

The SIOFA forums address is <a href="https://forums.apsoi.org">https://forums.apsoi.org</a>

Main steps:

- 1. Registration (mandatory)
- 2. Wait for Secretariat confirmation
- 3. Login to the forum
- 4. Subscribe to the forum
- 5. Post to the forum

### 1. REGISTRATION

To use the SIOFA forums, each individual need to register first.

1.1. Click on the top-right Registration link to proceed.

| These are need to be                                                                                | the forums dedicated to SIOF<br>registered to see the forums | A and its meetings. | You           | Search Q 🕈                                              |
|----------------------------------------------------------------------------------------------------|--------------------------------------------------------------|---------------------|---------------|---------------------------------------------------------|
| ≡ Quick links 🕑 FAQ                                                                                 |                                                              |                     |               | 🕼 Register 😃 Logir                                      |
| 🕷 Board index                                                                                       |                                                              |                     |               |                                                         |
|                                                                                                    |                                                              |                     |               | It is currently Mon May 17, 2021 8:59 a                 |
| WELCOME TO THE SIOFA FORUMS                                                                         |                                                              | TOPICS              | POSTS         | LAST POST                                               |
| SIOFA Forums general notes (                                                                        | read-only)                                                   | 2                   | 2             | Posting rules<br>by pierrep<br>Fri Feb 26, 2021 4:48 am |
| Pass HO IS ONLINE                                                                                   | word:                                                        | I forgot my pass    | word   Reme   | ember me 🔲 Login                                        |
| n total there is ${f 1}$ user online :: 0 register<br>lost users ever online was ${f 11}$ on Tue Ma | red, 0 hidden and 1 guest (ba<br>r 02, 2021 5:34 pm          | sed on users active | e over the pa | ist 5 minutes)                                          |
| TATISTICS<br>otal posts 24 • Total topics 20 • Total me                                             | embers <b>25 •</b> Our newest men                            | nber pierreobs      |               |                                                         |
| <b>#</b> Board index                                                                                |                                                              |                     | 🔽 Con         | tact us 볩 Delete cookies All times are UTC              |
|                                                                                                    |                                                              |                     | DD Limited    |                                                         |

1.3. Fill in the registration form.

Choose a username that help to identify yourself. It is recommended to use CCP alpha code followed by full name.

#### e.g. GBRJohnSmith

| jest a                                                                                                    | SIOFA Forums<br>These are the forums dedicated to SIOFA and its meetings. You need<br>to be registered to see the forums.                      | Search Q 🕏                                                                       |
|----------------------------------------------------------------------------------------------------|----------------------------------------------------------------------------------------------------|----------------------------------------------------------------------------------|
| ≡ Quick links 😯 FAQ                                                                                                    |                                                                                                    | 😃 Login                                                                          |
| A Board index                                                                                                    |                                                                                                    |                                                                                  |
| SIOFA Forums - Registra                                                                                                    | ation                                                                                                    |                                                                                  |
| Username:<br>Username must be between<br>3 characters and 20<br>characters long and use only<br>alphanumeric characters.<br>Password:<br>Must be at least 6 characters<br>long.<br>Confirm password:<br>Email address:<br>Language:<br>My timezone: | Please note that you will need to enter a valid email address I<br>administrator will review your account and if approved you wi<br>specified. | before your account is activated. The<br>ill receive an email at the address you |
| CONFIRMATION OF REGISTRATI                                                                                                    | 0.0                                                                                                    |                                                                                  |
| To prevent automated reg<br>see below. If you are visu<br>Confirmation code:                                                                                                    | istrations the board requires you to enter a confirmation code. Th<br>ally impaired or cannot otherwise read this code please contact th       | e code is displayed in the image you should<br>ne Board Administrator.           |
|                                                                                                    | Reset Submit                                                                                                    |                                                                                  |
| # Board index                                                                                                    |                                                                                                    | Contact us 📋 Delete cookies All times are UTC                                    |

Fill in all the fields and the confirmation code then click on the Submit button. Remember the password you have chosen.

## 2. WAIT FOR THE SECRETARIAT TO CONFIRM YOUR REGISTRATION.

To prevent unwanted and spam registrations, your registration must be accepted by the Secretariat. If you require a fast registration confirmation, you can send an email to the Secretariat to let it know that you registered and are waiting for the confirmation.

Once your registration is confirmed you will receive an electronic message and will be able to login.

### 3 LOG-IN TO THE FORUM

Once duly registered you can login to the forum by clicking on the login link in the top-right corner.

| These are the forums dedicated to SI need to be registered to see the forum                                                                                                    | OFA and its meetings.<br>ms. | You         | Search Q 🕸                                                |
|----------------------------------------------------------------------------------------------------|------------------------------|-------------|-----------------------------------------------------------|
| ≡ Quick links                                                                                                    |                              |             | 🕼 Register 🖞 Login                                        |
| # Board index                                                                                                    |                              |             |                                                           |
|                                                                                                    |                              |             | It is currently Mon May 17, 2021 8:59 a                   |
| WELCOME TO THE SIOFA FORUMS                                                                                                    | TOPICS                       | POSTS       | LAST POST                                                 |
| SIOFA Forums general notes (read-only)                                                                                                    | 2                            | 2           | Posting rules<br>by pierrep a<br>Fri Feb 26, 2021 4:48 am |
| Vername: Password: Vername: Password: Vername: Password: Vername: Password: Vername: Password: Password: Passw<br>Password: Password: Password: Password: Password: Password: Password: Password: Password: Password: Password: Password: Password: Password: Password: Password: Password: Password: Password: Password: Password: Password: Password: Passw | I forgot my pass             | word   Reme | ember me 🔲 Login<br>ast 5 minutes)                        |
| TATISTICS                                                                                                    |                              |             |                                                           |
| otal posts 24 • Total topics 20 • Total members 25 • Our newest m                                                                                                    | ember <b>pierreobs</b>       |             |                                                           |
|                                                                                                    |                              | Con         | tact us 볩 Delete cookies All times are UTC                |
| 🕈 Board index                                                                                                    |                              |             |                                                           |

Fill in your credentials and click on login.

You will land on the SIOFA forums homepage.

The forum homepage shows all the forums that are available to you (according to the user rights the Secretariat set for you).

## 4. SUBSCRIBE TO A FORUM

4.1. Click on the forum (or subforum) of your choice.

| SIOFA Forums<br>These are the forums dedicated to SIOFA and its meeting<br>registered to see the forums.                                                                                                    | e      | Search Q 🕏 |                                                                           |
|----------------------------------------------------------------------------------------------------|--------|------------|---------------------------------------------------------------------------|
| ≡ Quick links @ FAQ \$\$ ACP                                                                                                    |        | <b>A</b> N | lotifications 🗳 Private messages pierrep 🔻                                |
| A Board index                                                                                                    |        |            |                                                                           |
| It is currently Wed May 19, 2021 6:41 am                                                                                                    |        |            | Last visit was: Mon May 17, 2021 11:57 a                                  |
|                                                                                                    |        |            | Mark forums rea                                                           |
| WELCOME TO THE SIOFA FORUMS                                                                                                    | TOPICS | POSTS      | LAST POST                                                                 |
| SIOFA Forums general notes (read-only)                                                                                                    | 2      | 2          | Posting rules<br>by pierrep<br>Fri Feb 26, 2021 4:48 am                   |
| FORUM                                                                                                    | TOPICS | POSTS      | LAST POST                                                                 |
| PAEWG3<br>Forum dedicated to the 3rd Protected Areas and Ecosysytems Working<br>Group                                                                                                    | 0      | 0          | No posts                                                                  |
| SERAWG3<br>Discussion forum for the 3rd Stocks and Ecological Risks Assessment<br>working group                                                                                                    | 0      | 0          | No posts                                                                  |
| SC6<br>Forum dedicated to the 6th Scientific Committee meeting of the SIOFA.<br>Moderators: Executive Secretary, adunn                                                                                                    | 15     | 24         | Re: Annual National Reports (<br>by pierrep @<br>Fri Mar 19, 2021 8:03 am |
| CC5<br>Forum for the SIOFA 5th Compliance Committee<br>Moderator: Executive Secretary<br>Subforums: D CC5-Item1 Opening of the session, D CC5-Item2<br>Administrative arrangements, D CC5-Item4 New and amended<br>Conservation and Management Measures (CMM), D CC5-Item5 Listing of<br>IUU vessels, D CC5-Item6 Sighting of vessels reported to the Secretariat | 0      | 0          | No posts                                                                  |
| MoP8<br>Forum of the 8th Meeting of the Parties. This forum contains subforums for<br>the MoP8 agenda items<br>Moderator: Executive Secretary<br>Subforum: OMP8-I tem L-Openion of the Meeting                                                                                                    | 0      | 0          | No posts                                                                  |

The forum page (and its posts) will show up.

4.2. There is an option at the bottom of the page to <u>Subscribe forum</u>. **Click on this link to enable to be notified by email of each new post that shall arrive on this forum**.

| No.                                                                                                    | SIOFA Forums<br>These are the forums dedicated to SIOF<br>registered to see the forums.                              | A and its meetings, You need to be Search Q 🐲                     |
|----------------------------------------------------------------------------------------------------|----------------------------------------------------------------------------------------------------|-------------------------------------------------------------------|
| ≡ Quick links 🔞                                                                                                    | FAQ 📽 ACP                                                                                                    | 🌲 Notifications 🚨 Private messages pierrep                        |
| 🕷 Board index                                                                                                    | < CC5 < CC5-Item4 New and amended Conserv                                                                            | vation and Management Measures (CMM)                              |
| CC5-Item4 N<br>Moderator: Execu                                                                                                    | lew and amended Conservation an<br>tive Secretary                                                                    | nd Management Measures (CMM)<br>0 topics • Page 1 (               |
| There are no topic                                                                                                    | cs or posts in this forum.                                                                                           |                                                                   |
| < Return to Boar                                                                                                    | rd Index                                                                                                    | Jump to                                                           |
| WHO IS ONLINE                                                                                                    |                                                                                                    |                                                                   |
| Users browsing this                                                                                                    | s forum: pierrep and 0 guests                                                                                        |                                                                   |
| FORUM PERMISSION                                                                                                    | s                                                                                                    |                                                                   |
| You <b>can</b> post new t<br>You <b>can</b> reply to to<br>You <b>can</b> edit your p<br>You <b>can</b> delete you<br>You <b>can</b> post attack | topics in this forum<br>spics in this forum<br>posts in this forum<br>ur posts in this forum<br>hments in this forum |                                                                   |
| A Board index                                                                                                    | Subscribe forum                                                                                                    | Contact us 🛡 The team 🖀 Members 🍵 Delete cookies All times are UT |
|                                                                                                    | Powered by ph                                                                                                    | pBB® Forum Software © phpBB Limited                               |

owered by phpBB® Forum Software © phpBB Limite Privacy | Terms

# 5. POST ON THE FORUM

#### 5.1. Starting a new topic

Before starting a new topic, make sure that a similar topic is not already started in the forum.

To start a new topic, click on <u>New Topic</u> button.

| No.                                                                                                    | SIOFA Forums<br>These are the forums dedicated to SIO<br>registered to see the forums.     | A and its meetings. You need t                 |                   |               | Search        | C                   | 2 🜣       |
|----------------------------------------------------------------------------------------------------|--------------------------------------------------------------------------------------------|------------------------------------------------|-------------------|---------------|---------------|---------------------|-----------|
| ≡ Quick links ❷ FAQ                                                                                                    | <b>Ø</b> ₿ACP                                                                              |                                                |                   | A Notificatio | ons 🖸 Private | messages <b>pie</b> | rrep 🔻    |
| 🕷 Board index < CC                                                                                                    | 5 < CC5-Item4 New and amended Conser                                                       | vation and Management M                        | easures (Cl       | MM)           |               |                     |           |
| CC5-Item4 New                                                                                                    | and amended Conservation a<br>Secretary                                                    | nd Management Me                               | asures (          | CMM)          |               | 0 topics • Pag      | ge 1 of 1 |
| There are no topics or                                                                                                    | posts in this forum.                                                                       |                                                |                   |               |               |                     |           |
| Return to Board In                                                                                                    | dex                                                                                        |                                                |                   |               |               | Jump                | to 💌      |
| VHO IS ONLINE<br>Isers browsing this foru                                                                                      | m: pierrep and 0 quests                                                                    |                                                |                   |               |               |                     |           |
| ORUM PERMISSIONS                                                                                                    |                                                                                            |                                                |                   |               |               |                     |           |
| ou can post new topics<br>ou can reply to topics<br>ou can edit your posts<br>ou can delete your post<br>ou can post attachmer | ; in this forum<br>in this forum<br>in this forum<br>ats in this forum<br>ts in this forum |                                                |                   |               |               |                     |           |
| 🕷 Board index 🗹 S                                                                                                    | Subscribe forum                                                                            | Contact us                                     | <b>D</b> The team | Members       | 🛍 Delete cook | cies All times a    | ire UTC   |
|                                                                                                    | Powered by ph                                                                              | pBB® Forum Software © phpBB<br>Privacy   Terms | Limited           |               |               |                     |           |

The Topic form will show up:

| i i i i i i i i i i i i i i i i i i i                                                                                                    | <b>SIOFA Forums</b><br>These are the forums dedicated to SIOFA and its meetings. You need to be<br>registered to see the forums. | Search                               | Q \$                                                                                                    |
|----------------------------------------------------------------------------------------------------|----------------------------------------------------------------------------------------------------|--------------------------------------|----------------------------------------------------------------------------------------------------|
|                                                                                                    | <b>Ø</b> <sup>¢</sup> <sub>6</sub> ACP                                                                                           | A Notifications A Privat             | e messages <b>pierrep 🔻</b>                                                                                                    |
| A Board index < CC                                                                                                    | 5 	imes CC5-Item4 New and amended Conservation and Management Measures (                                                         | CMM)                                 |                                                                                                    |
| CC5-Item4 New                                                                                                    | and amended Conservation and Management Measures                                                                                 | (CMM)                                |                                                                                                    |
| POST A NEW TOPIC                                                                                                    |                                                                                                    |                                      |                                                                                                    |
| Topic icon:<br>Subject:                                                                                                    |                                                                                                    | 5                                    |                                                                                                    |
| 2                                                                                                    |                                                                                                    | Smil<br>Smil<br>Smil<br>Smil<br>Smil | ies         ies       ies       ies       ies       ies         ies       ies       ies       ies       ies       ies         ies       ies       ies       ies       ies       ies       ies         ode is ON<br>  is OFF<br>is ON       is OFF       ies on       ies on       ies on       ies on         is OF       ies on       ies on       ies on       ies on       ies on       ies on         is OF       ies on       ies on       ies on       ies on       ies on       ies on         is OF       ies on       ies on       ies on       ies on       ies on       ies on |
|                                                                                                    | Save draft Preview Submit 3                                                                                                    |                                      |                                                                                                    |
| Options Attachme                                                                                                    | ents                                                                                                    |                                      |                                                                                                    |
| <ul> <li>Disable BBCode</li> <li>Disable smilies</li> <li>Do not automatical</li> <li>Attach a signature</li> <li>Notify me when a r</li> </ul> | ly parse URLs<br>(signatures can be altered via the UCP)<br>eply is posted                                                       |                                      |                                                                                                    |

Fill out the topic subject (1), the topic body (2) and click on Submit (3).

### 5.2. Posting a reply into a topic.

Select the topic you would like to post into. The topic discussion thread will be displayed:

| No.                                                                                                    | <b>SIOFA Forums</b><br>These are the forums dedicated to SIOFA and its meetings. You nee<br>registered to see the forums.                                                                                     | ed to be               | Search Q 1                                                                              |
|----------------------------------------------------------------------------------------------------|----------------------------------------------------------------------------------------------------|------------------------|-----------------------------------------------------------------------------------------|
|                                                                                                    | Q <b>G</b> <sup>®</sup> ACP                                                                                                    | A Notificatio          | ons 🕒 Private messages <b>pierrep</b>                                                   |
| # Board index < (                                                                                           | CC5 < CC5-Item4 New and amended Conservation and Management                                                                                                    | Measures (CMM)         |                                                                                         |
| Discussion abo<br>Moderator: Executive<br>Post Reply                                                        | P Secretary<br>Search this topic Q ♥                                                                                                    |                        | 1 post • Page 1                                                                         |
| Discussion about<br>by pierrep » Wed<br>The Secretariat wou<br>provide with anythin<br>Pierre (SIOFA Data A | ut SIOFA VMS features<br>May 19, 2021 7:01 am<br>Id like to know what the SIOFA VMS should achieve from a CCP perspective<br>og you would like the SIOFA VMS to do for you (as a CCP). Thank you.<br>Janager) | K I 66                 | pierrep<br>Site Admin<br>Posts: 23<br>Joined: Mon Feb 22, 2021 8:17<br>am<br>Contact: 💬 |
| Post Reply                                                                                                  | remain New and amended Conservation and Management Measures (C                                                                                                    | MM)″                   | 1 post • Page 1                                                                         |
| NHO IS ONLINE                                                                                               | rum: <b>pierrep</b> and 0 guests                                                                                                    | • • • · ·              | Samp to                                                                                 |
| # Board index                                                                                               | Contact us                                                                                                    | s 🛡 The team 曫 Members | Delete cookies All times are U                                                          |
|                                                                                                    | Powered by phpBB® Forum Software © php<br>Privacy   Terms                                                                                                    | BB Limited             |                                                                                         |

### Click on the Post Reply button, the reply form will show up:

| Ě                                                                                                    | <b>SIOFA Forums</b><br>These are the forums dedicated to SIOFA and its meetings. You need to be<br>registered to see the forums. | Search Q 🕸                                                                                                    |
|----------------------------------------------------------------------------------------------------|----------------------------------------------------------------------------------------------------|----------------------------------------------------------------------------------------------------|
| ≡ Quick links ⑧ FAQ ♥\$                                                                                                    | ACP                                                                                                    | ▲ Notifications                                                                                                    |
| Board index < CC5 <                                                                                                    | CC5-Item4 New and amended Conservation and Management Measures (C                                                                | (MM)                                                                                                    |
| Discussion about S                                                                                                    | IOFA VMS features                                                                                                    |                                                                                                    |
| POST A REPLY                                                                                                    |                                                                                                    |                                                                                                    |
| Post icon:<br>Subject:                                                                                                    | ● None                                                                                                    |                                                                                                    |
| 1                                                                                                    |                                                                                                    | Smilies         Image: Smiles         Image: Smiles         Image |
|                                                                                                    | Save draft Preview Submit 2                                                                                                    |                                                                                                    |
| Options         Attachments           Disable BBCode         Disable smilies           Do not automatically particular of the signature (sign of the signature (sign of the signature are particular of the signature)           Notify me when a reply | rse URLs<br>atures can be altered via the UCP)<br>is posted                                                                      |                                                                                                    |

Fill out your reply text (1) and click on Submit (2).

The forums have several more functionalities and options that are not detailed here (for example, you can set an automatic signature to your posts.

Feel free to explore the options that are available to you.

In case of troubles or questions, please ask the Secretariat data manager (pierre.peries@siofa.org).